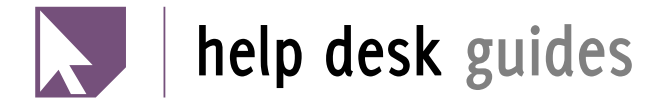

# Using the Browns Books VLeBooks Website

### Contents

| 1 | Abo                                | About VLeBooks 1                             |    |  |  |  |  |
|---|------------------------------------|----------------------------------------------|----|--|--|--|--|
| 2 | Log                                | eading Books Online 2                        |    |  |  |  |  |
| 3 | Rea                                |                                              |    |  |  |  |  |
| 4 | Bor                                | rowing Books                                 | 5  |  |  |  |  |
|   | 4.1                                | Signing Up for an Adobe ID                   | 5  |  |  |  |  |
|   | 4.2                                | Downloading to your Computer or eBook Reader | 6  |  |  |  |  |
|   |                                    | 4.2.1 Obtaining Adobe Digital Editions       | 6  |  |  |  |  |
|   |                                    | 4.2.2 Downloading an eBook                   | 7  |  |  |  |  |
|   | 4.3                                | Downloading to your Android OS Device        | 8  |  |  |  |  |
|   |                                    | 4.3.1 Obtaining and Configuring the App      | 8  |  |  |  |  |
|   |                                    | 4.3.2 Downloading an eBook                   | 9  |  |  |  |  |
|   | 4.4 Downloading to your iOS Device |                                              |    |  |  |  |  |
|   |                                    | 4.4.1 Obtaining and Configuring the App      | 9  |  |  |  |  |
|   |                                    | 4.4.2 Downloading an eBook                   | 10 |  |  |  |  |

### 1 About VLeBooks

**VLeBooks** is an online digital library provided by BROWNS BOOKS FOR STUDENTS. Using the VLeBooks website, all pupils can benefit from having access to a large selection of electronic books, including textbooks and fiction, free of charge. These "ebooks" can be read on the website itself or copies can be borrowed in the form of a temporary download to a PC, ebook reader, or an Android or iOS-powered tablet/smartphone.

# 2 Logging In for the First Time

- 1. On any computer or device with an internet connection, visit your academy's website and click the VLeBooks link on the homepage. You'll be presented with the VLeBooks login page (figure 1).
- 2. Enter your VLeBooks username and initial password in the boxes and click *LOGIN*.

| VLBOOKS                                                                                                    | 🔀 SIGN UP 🈏 Twitter 🧗 Facebook                   |
|----------------------------------------------------------------------------------------------------|--------------------------------------------------|
| Enquiries About Us FAQ's<br><b>Melcome to VLeBooks</b><br>VLeBooks is a fantastic new way for students to<br>access your eBook catalogue. Empower your students<br>by giving them quick and easy access to the texts they<br>ordering with our existing web platform makes the<br>process simple for librarians and teachers.                                                                                                    | Login to VLeBooks<br>Welcome Tollbar Academy MAT |
| Just Ar<br><b>Description</b><br><b>Description</b> | rrived                                           |

Figure 1: The VLeBooks website login page.

# 3 Reading Books Online

Browse the available books using the list of *Book Categories* on the left-hand side of the page. You can also use the *quick search* box in the top right-hand corner to locate a particular book by keyword.

When you've found a book that you would like to read, click its cover. A page is displayed (figure 2) providing details about the book that you have chosen. You then select how you'd like to read it using the buttons to the right of the book jacket image: Alternatively, you can visit www.vlebooks.com and use the *Organisation ID* **tollbar** (for all Tollbar MAT academies).

A letter has been sent home with your username and initial password. Where possible, your username will match the username you use to log in to workstations on-site.

- **Read Online** opens an online viewer so you can start reading straight away.
- **Download** lets you "borrow" a copy of the book for up to two weeks for reading offline on your computer, eBook reader (excluding the Amazon Kindle) or Android or iOS-powered tablet or smartphone.

Please see section 4 to learn how to get set up before choosing to download a book for the first time.

| he adventures of Tom                                                                                                    | Sawyer                                                                                                    | 🏏 Tweet 🥈 Like                                                                                                    |  |  |  |  |
|----------------------------------------------------------------------------------------------------|----------------------------------------------------------------------------------------------------|----------------------------------------------------------------------------------------------------|--|--|--|--|
| With the set of the set of the s | The adventures of Tom Sawyer    Read Online   Read Online   Read Online   Image: AR Quiz   Download   Bookshelf   Bookshelf   Arguiz   Quiz   Download   Series:   Edition:   Pages:   Subject:   Category:   Quiz Book Level   Quiz Points | er Stoneley<br>9780191560514<br>Oxford University Press<br>12/06/2008<br>Oxford World's Classics<br>New ed.<br>204<br>202419<br>8.0<br>12.00 |  |  |  |  |
| Quiz Book Level<br>Quiz Book Level<br>Quiz Book Level<br>Quiz Points 2.00   Description Table of Contents   'Tom was a glittering hero once more - the pet of the old, and the envy of the youngThere were some<br>that believed he would be President yet, if he escaped hanging.'In this enduring and internationally popular<br>novel, Mark ogaincombines social satire and dime-novel sensation with a rhapsody on boyhood and on<br>America's pre-industrial past. Tom Sawyer is resilient, enterprising, and vainglorious. In a series of<br>adventures along the banks of the Mississippi, he usually manages to come out on top. From petty<br>triumphs over his friends and over his long-suffering Aunt Polly, to his intervention in a murder trial, Tom<br>engages readers of all ages. He has longbeen a defining figure in the American cultural<br>imagination.Alongside the charm and the excitement, Twain raises serious questions about community,<br>race, and the past. Above all, the book invites discussion of the way in which childhood is invoked to<br>counter the uncomfortable truths of the adult world.ABOUT THE SERIES: For over 100 years Oxford<br>World's Classics has made available the widest range of literature from around the globe. Each affordable<br>volume reflects Oxford's commitment to scholarship, providing the most accurate text plus a wealth of<br>other valuable features, including expert introductions by leading authorities, helpful notes to clarify the<br>text, up-to-date bibliographies for further study, and much more.                                                                                                    |                                                                                                    |                                                                                                    |  |  |  |  |

Figure 2: Viewing the details of a selected book.

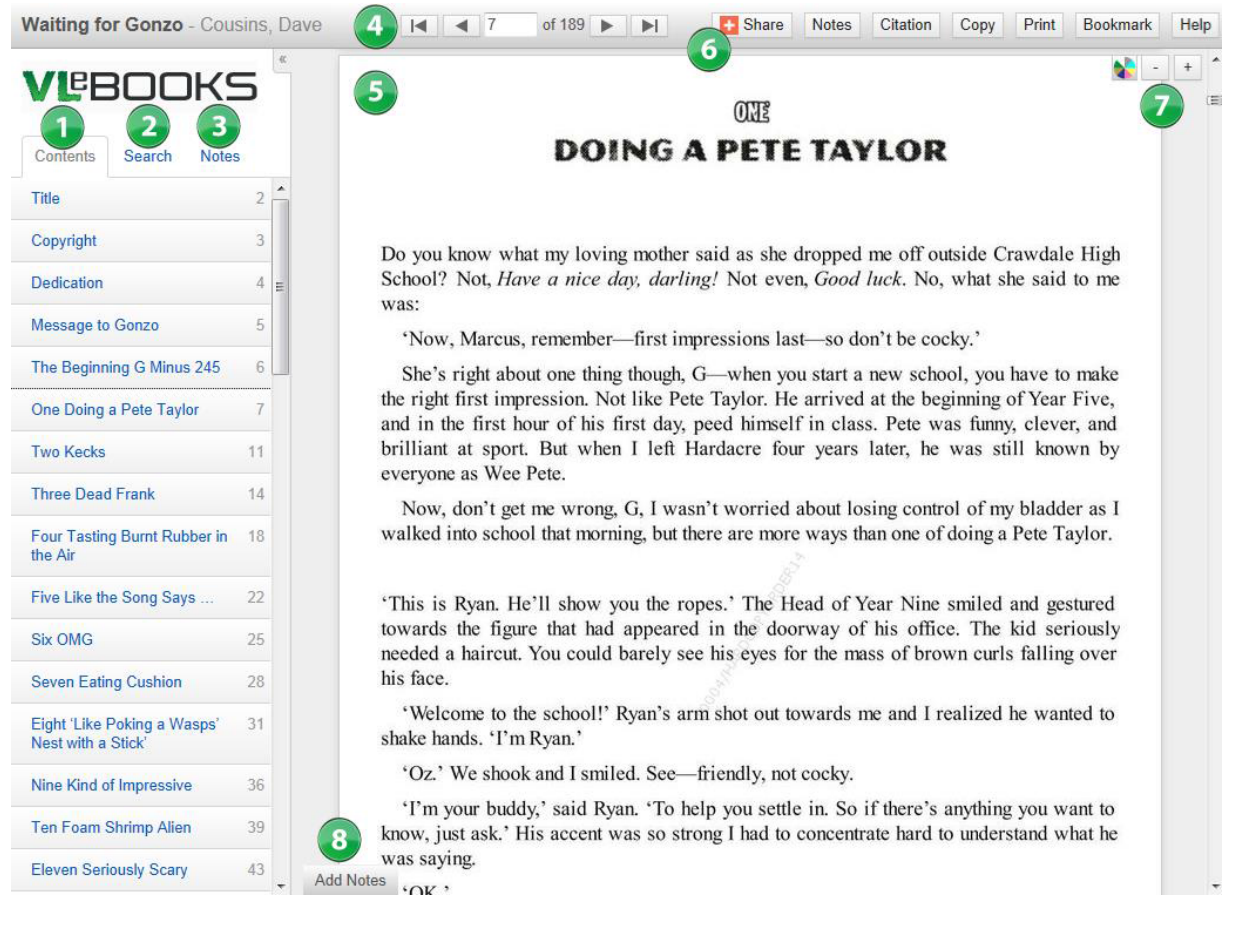

#### The online viewer (shown in figure 3) is laid out as follows:

Figure 3: Viewing an ebook online.

- **1–Table of Contents** You can skip to a particular chapter by selecting it from this list.
- **2–Search** Search the whole book for words or phrases, or check the dictionary for spelling and example phrases.
- **3–Notes** Click on a saved note to view it and go to its page
- 4-Navigation Scroll through pages or enter a page number.
- 5-Book Pane Your selected ebook's pages are displayed here.
- **6–Options** Share what you're reading, share your notes, copy, and print up to 10% of a book's content.
- **7–Zoom and Colour** There are five zoom levels for each page to choose from. You can also use the colour wheel to change the page tint.
- 8-Add Notes Write notes on any page or edit your saved notes.

# 4 Borrowing Books

In order to download a book for up to two weeks to your computer, eBook reader or tablet/smartphone, you need to sign up for a free Adobe ID using a valid email address. Your Adobe ID comprises of an ID (the email address that you use when signing up) and a password. It allows you to download available ebooks and view them on up to 6 separate devices. When the loan period is over, the books expire automatically and can be removed from your device.

### 4.1 Signing Up for an Adobe ID

- 1. On a computer with an internet connection, visit www.adobe.com and select "Sign in to My Adobe" in the top right-hand corner of the home page.
- 2. Underneath the yellow *Sign in* button, click the "Don't have an Adobe ID?" link.

| My Adobe account                                                                                                    |
|----------------------------------------------------------------------------------------------------|
| My Adobe account                                                                                                    |
| Use your Adobe ID to download free trials, buy products, manage orders, and access online services such as Adobe <sup>®</sup> Creative Cloud <sup>®</sup> and Acrobat.com. Plus, be a part of the thriving Adobe online community. |
| Sign in                                                                                                    |
| Adobe ID                                                                                                    |
| Email address                                                                                                    |
| Password                                                                                                    |
| Password                                                                                                    |
| Remember me                                                                                                    |
| Sign in                                                                                                    |
| Don't have an Adobe ID?                                                                                                    |
| Trouble signing in?                                                                                                    |

3. Complete the required fields (name, country, email address) and enter a new password for your Adobe ID account. Make sure that you check the box to accept the terms of use and click *Create* if you wish to proceed.

I have read and agree to the Adobe Terms of Use and Privacy Policy.

If you already have an Adobe ID, you do not need to create a new one.

It is highly recommended not to use the same password you use to check your emails with. 4. An Adobe ID has been created and you can now sign out of Adobe's website.

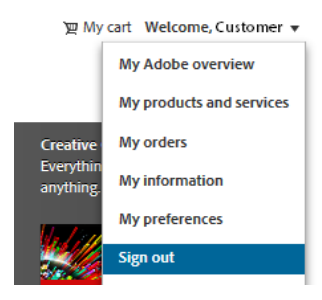

# 4.2 Downloading to your Computer or eBook Reader

Before downloading your first ebook to your computer (for reading at your computer *or* for transferring to an eBook reader) you'll need to download and install a copy of ADOBE DIGITAL EDITIONS. This free download, combined with your Adobe ID, will allow you to download the protected eBooks on the VLeBooks website.

#### 4.2.1 Obtaining Adobe Digital Editions

- Using a web browser, navigate to http://www.adobe.com/uk/products/ digital-editions/download.html.
- 2. Click the appropriate download link for your operating system and choose to *Save* the file to your computer, *noting the destination*.

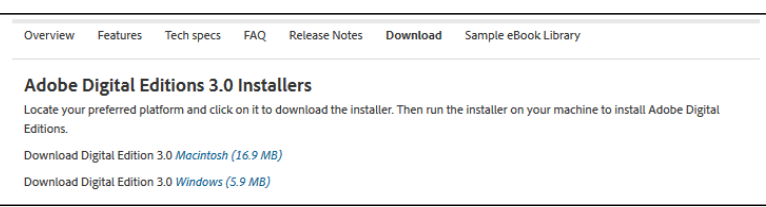

- 3. When the file has downloaded fully, close the web browser and locate the downloaded file.
- 4. Under a Windows operating system, double-click the downloaded file and follow the instructions to install it. Under a MacOS operating system, double-click the downloaded file and drag the program to your "Applications" folder.

ADOBE DIGITAL EDITIONS is available for Microsoft Windows and Apple MacOS operating systems only.

Or search for "Adobe Digital Editions" at www.adobe.com.

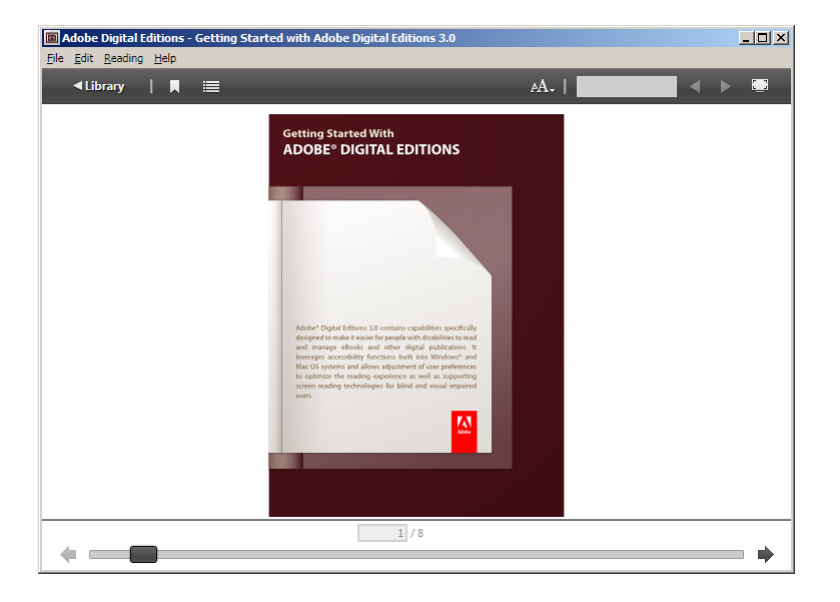

Figure 4: Adobe Digital Editions running under Windows 7.

#### 4.2.2 Downloading an eBook

- 1. At the book details screen (see figure 2 above) click the "Download" button.
- 2. Select the number of days that you would like to borrow the eBook for from the drop-down list and click *Download*.

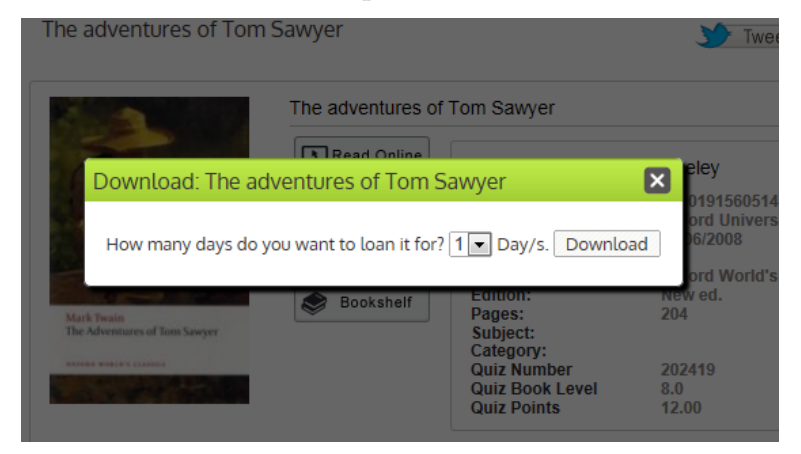

3. Click the download link at the next screen and choose to *Open* the file in ADOBE DIGITAL EDITIONS.

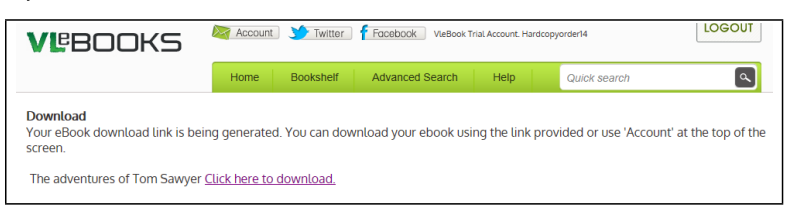

### 4.3 Downloading to your Android OS Device

#### 4.3.1 Obtaining and Configuring the App

- 1. Visit the GOOGLE PLAY store and search for the "VleBooks eBook Reader" app.
- 2. Select *Install*, and *Accept & Download* after checking that you are happy with the permissions the application requires.

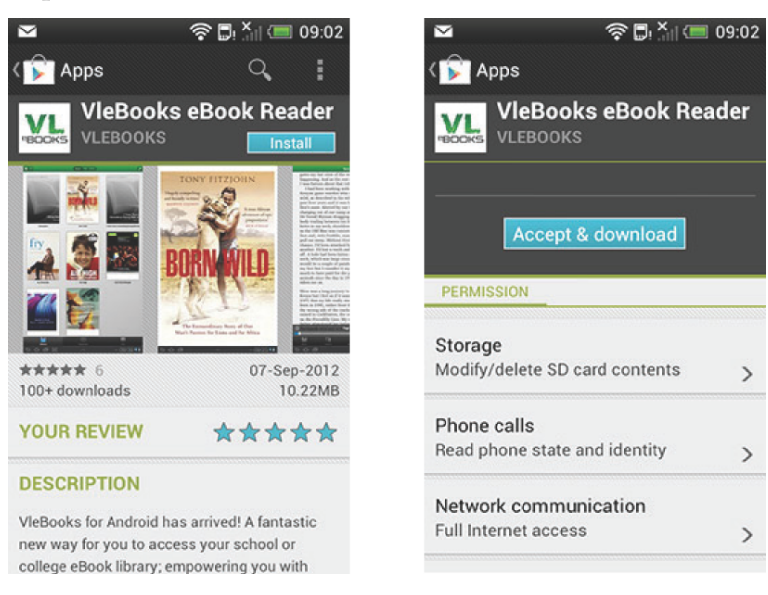

- 3. Open the VLeBooks app and click the *Info* button on the toolbar.
- 4. Enter your Adobe ID and Password, then press "Authorize".

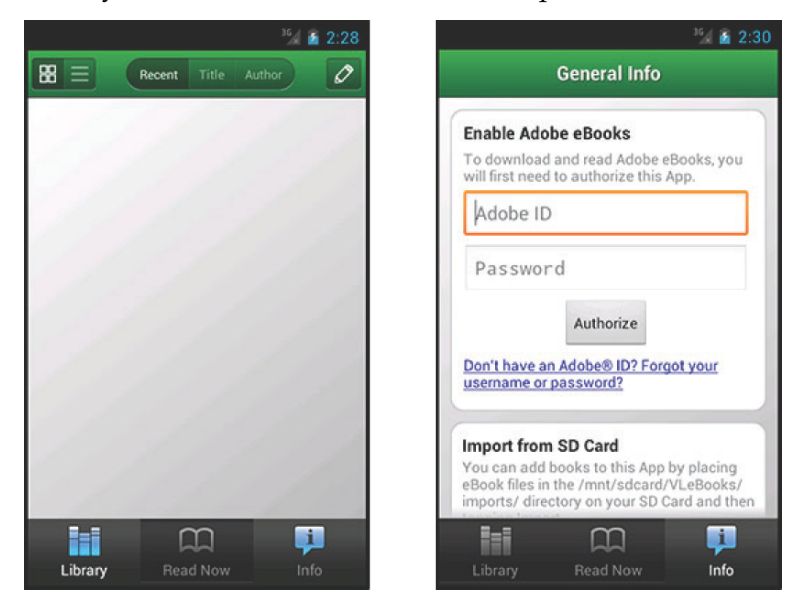

#### 4.3.2 Downloading an eBook

- 1. Use a web browser on your Android OS device (e.g. Chrome) and log in to the VLeBooks website.
- 2. Locate the book you want to download and press the "Download" button on the book details screen.
- 3. Touch the download link and, when asked which application you'd like to use to complete the action, select "Download to VLeBooks".

| <sup>16</sup> d 🖻 2:43                                                                                                    | Blogging For Dummies +A                  |
|----------------------------------------------------------------------------------------------------|------------------------------------------|
| 🚾 www.vlebooks.com/vlewel 🚍                                                                                                    |                                          |
| VEBOOKS @ max. 20.000 (Same)                                                                                                    |                                          |
| Coversal<br>from Allow Survival Intel Anting<br>generated Section and and Allowing<br>surgers for possible in our Antine Intel<br>Section for the possible in our Antine Intel<br>Section 2010 Control Section 2010 | Blogging                                 |
| O multiple setting with a                                                                                                    | FOR                                      |
| Complete action using                                                                                                    | DUMMIES                                  |
| Browser                                                                                                    | by Brad Hill                             |
| Download to VLeBooks                                                                                                    |                                          |
| Use by default for this action.                                                                                                    |                                          |
|                                                                                                    | Page 1 of 385                            |
|                                                                                                    |                                          |
|                                                                                                    |                                          |
|                                                                                                    | Library Info Contents Bookmarks Settings |

### 4.4 Downloading to your iOS Device

#### 4.4.1 Obtaining and Configuring the App

- 1. Visit the APP STORE and search for the "VleBooks eBook Reader" app.
- 2. Select Install.
- 3. Open the VLeBooks app and select "Authorize" when prompted.
- 4. Enter your Adobe ID and Password, then press "Authorize".

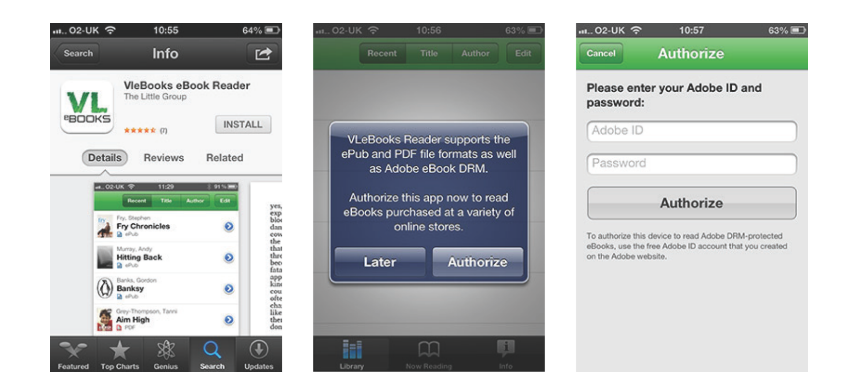

#### 4.4.2 Downloading an eBook

- 1. Visit the VLeBooks website in the Safari web browser and log in.
- 2. Locate the book you want to download and press the "Download" button on the book details screen.
- 3. Touch the download link and, if asked which application you'd like to open in, select "Download to VLeBooks".

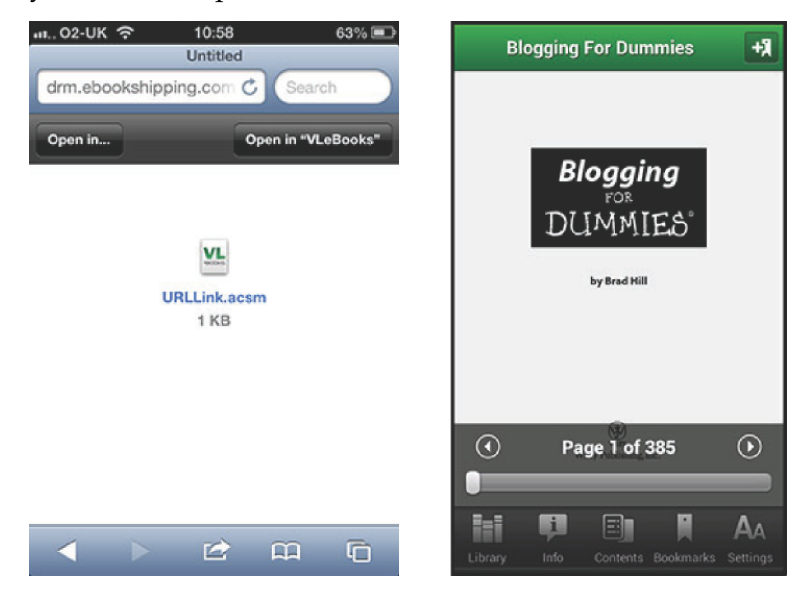

ADDITIONAL SUPPORT can be found after logging in to the VLeBooks website by clicking *Help* on the navigation bar.